## Obtaining Preconfigured Virtual Machine Templates from CSSIA for Your NETLAB+ System

The following list provides an overview of the process for obtaining preconfigured virtual machines from CSSIA.org.

1. Virtual machine templates for courses, including CySA+, VMware IT Academy vSphere ICM, Security+, and Cisco Networking Academy VMs are distributed by CSSIA and installed on vCenter.

## To request access to the preconfigured virtual machine templates from CSSIA:

- a. Go to the CSSIA Resources page: https://www.caeepnc.org/cssiaresources/.
- b. Select VM Image Sharing Agreement Image Sharing Agreement.
- c. Select VM Image Sharing Agreement to open the request form.
- d. Follow the instructions to complete and submit the form.
- 2. CSSIA will email a link, along with a username and password to access the download server. Access to the download server is provided only to customers who are current with their NETLAB+ support contract and are participants in the appropriate partner programs (i.e., Cisco Networking Academy, VMware IT Academy, and/or Palo Alto Networking Academy).
- Once access to the download server has been established, the virtual machines can be deployed directly to the vCenter Server by clicking on File > Deploy OVF Template in the vClient window and copying the link into the location field.
- 4. The deployment will start after the username and password are entered.
- 5. Each virtual machine is deployed individually.
- 6. Please refer to the appropriate pod installation guide for the virtual machines you are downloading.

Information regarding the individual content areas can be found at the following link: <u>http://www.netdevgroup.com/content/</u>.